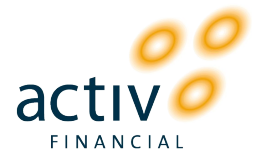

# **Download Instructions**

| Contents                       |          |
|--------------------------------|----------|
| 1.0 Introduction.              | 1        |
| 1.1 The SDKs                   | 1        |
| 1.2 The Server Packages.       | 2        |
| 2.0 C++ SDKs                   | 2        |
| 2.1 Introduction.              | 2        |
| 2.2 Download Instructions.     | 2        |
| 2.3 Installation Instructions. | 5        |
| 2.4 Pre-built Samples.         | <u>5</u> |
| 3.0 Java SDK                   | 6        |
| 3.1 Introduction.              | 6        |
| 3.2 Download Instructions.     | 6        |
| 3.3 Installation Instructions. | <u>7</u> |
| 3.4 Pre-built Samples.         | 7        |
| <u>4.0 C# SDK</u>              | 7        |
| 4.1 Introduction.              | 7        |
| 4.2 Download Instructions      | 7        |
| 4.3 Installation Instructions  | 8        |
| 4.4 Pre-built Samples          | 8        |
| 5.0 Getting Started Notes      | 8        |
| 6.0 ACTIV Contribution Package | 8        |
| 6.1 Introduction               | 8        |
| 6.2 Download Instructions      | 8        |
| 6.3 Installation Instructions  | 9        |
| 7.0 ACTIV Replay Package       | 9        |
| 7.1 Introduction               | 9        |
| 7.2 Download Instructions      | 9        |
| 7.3 Installation Instructions  | 10       |

### 1.0 Introduction

### 1.1 The SDKs

ACTIV makes available 4 different ACTIV Content Platform (ACP) APIs, 2 for subscribing to data (the ActivContentGateway API and ActivContentServer API) and 2 for publishing data (the ActivContributionGateway API and ActivContributionServer API). These APIs are built on (i.e. depend on) a 5th lower-level API and runtime called ActivMiddleware. These APIs are made available inside a set of SDKs for C++, Java and C# and languages. Not all APIs are made available for all languages. See Fig 1 for a list of the ACP APIs and language support along with transport protocol used for the API.

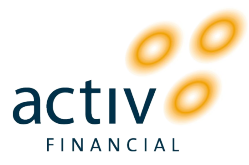

| ACP API                      | C++ | Java | C#  | Transport     |
|------------------------------|-----|------|-----|---------------|
| ActivContentGateway API      | Yes | Yes  | Yes | ТСР           |
| ActivContentServer API       | Yes | No   | No  | UDP multicast |
| ActivContributionGateway API | Yes | Yes  | Yes | ТСР           |
| ActivContributionServer API  | Yes | No   | No  | UDP multicast |

Fig 1: Language Support for the ACP APIs

### 1.2 The Server Packages

To aid in your testing efforts, we provide 2 server packages. The ACTIV Contribution Package can be used to test contribution applications i.e. applications that contribute data using the ActivContributionGateway API or ActivContributionServer API (see section 6.0 for this package). The ACTIV Replay Package can be used to test subscription applications i.e. applications that subscribe to data using the ActivContentGateway API or ActivContentGateway API or ActivContentServer API (see section 2.0 for this package).

### 2.0 C++ SDKs

### 2.1 Introduction

ACTIV makes available all 4 of the different ACP APIs along with the ActivMiddleware API in C++. To minimize your download time, the 5 APIs are made available in 3 different SDKs. The 3 SDKs are illustrated in Fig 2 below. Note that Fig 2 also depicts the "dependency tree" for the SDKs i.e. any particular SDK needs to have all the SDKs "below it" installed.

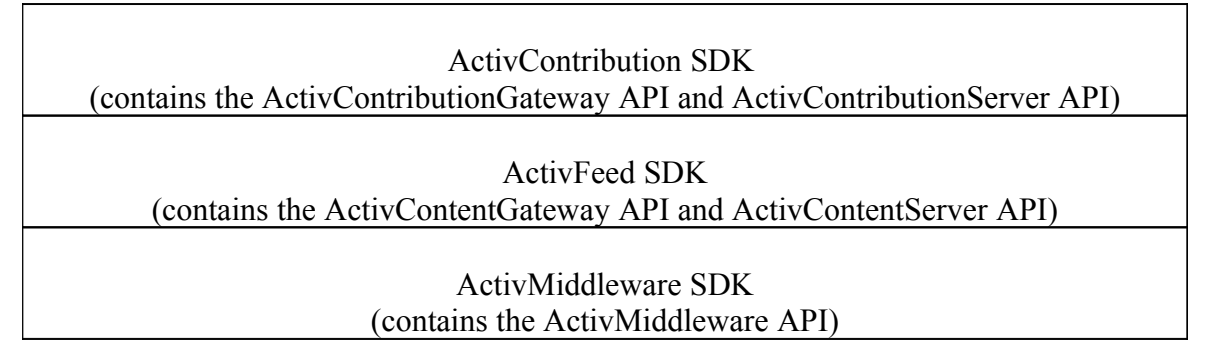

*Fig 2: C++ SDK Dependencies* 

#### 2.2 Download Instructions

To download, first visit our FTP site at IP address 209.213.205.195. You should have received a username and password to access this FTP site. Note you may be able to access this site through a browser by clicking on this link: <u>ftp://activfeed.com/</u> (although you'll still need your FTP username and password).

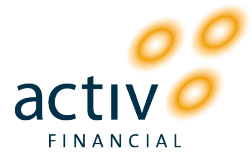

Once inside the FTP site, enter the SDKs/C++ directory and then the directory containing the latest SDKs (currently the 1.8.3.0 directory). Then enter the SDK directory and download the following files:

1) You will need to download the "common" files that contain all the API header files, documentation and source code for the sample applications. The common files come packaged in a zip version for Windows and a tar.gz version for Linux, Solaris, FreeBSD or Mac OS X:

ActivContributionSdk\_1.8.3.0\_common.tar.gz ActivContributionSdk\_1.8.3.0\_common.zip ActivFeedSdk\_1.8.3.0\_common.tar.gz ActivFeedSdk\_1.8.3.0\_common.zip ActivMiddlewareSdk\_1.8.3.0\_common.tar.gz ActivMiddlewareSdk\_1.8.3.0\_common.zip StlPort\_5.1.4.0\_common.tar.gz

Note that if you download any libraries (see below) that use the STLport STL, then you will need to download the StlPort\_5.1.4.0\_common.tar.gz file.

2) You will also need to download the C++ API Doxygen reference documentation:

ActivC++ApiReferenceHtml\_1.8.3.0.zip ActivC++ApiReferenceChm\_1.8.3.0.zip

The ActivC++ApiReferenceHtml\_1.8.3.0.zip file contains a set of HTML API reference documents that can be viewed on any platform (the "home" page is the docs/html/index.html file). The ActivC++ApiReferenceChm\_1.8.3.0.zip file contains a Microsoft compiled help document and can be used on Windows platforms. You should download the appropriate one for your system.

3) Finally, you will also need to download the libraries and runtime components that are specific to your particular CPU / operating system / compiler / STL, including:

ActivContributionSdk\_1.8.3.0\_x86\_redhat\_gcc34.tar.gz ActivContributionSdk\_1.8.3.0\_x86\_redhat\_gcc34\_stlport.tar.gz ActivContributionSdk\_1.8.3.0\_x86\_win32\_vc71.zip . ActivFeedSdk\_1.8.3.0\_x86\_redhat\_gcc34.tar.gz ActivFeedSdk\_1.8.3.0\_x86\_redhat\_gcc34\_stlport.tar.gz ActivFeedSdk\_1.8.3.0\_x86\_win32\_vc71.zip . ActivMiddlewareSdk\_1.8.3.0\_x86\_redhat\_gcc34.tar.gz ActivMiddlewareSdk\_1.8.3.0\_x86\_redhat\_gcc34\_stlport.tar.gz ActivMiddlewareSdk\_1.8.3.0\_x86\_redhat\_gcc34\_stlport.tar.gz ActivMiddlewareSdk\_1.8.3.0\_x86\_redhat\_gcc34\_stlport.tar.gz ActivMiddlewareSdk\_1.8.3.0\_x86\_redhat\_gcc34\_stlport.tar.gz

The following naming conventions are used for these files:

Confidential

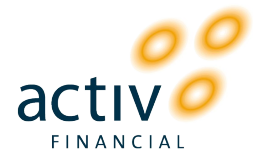

| CPU                     |                                                         |
|-------------------------|---------------------------------------------------------|
| ia64                    | Itanium / Itanium 2                                     |
| ррс                     | PowerPC 32-bit                                          |
| sparc                   | SPARC 32-bit (v8plus architecture minimum)              |
| sparc64                 | SPARC 64-bit (v8plus architecture minimum)              |
| x86                     | x86 (Pentium 3 minimum)                                 |
| x86-64                  | AMD Athlon 64, AMD Opteron, Intel Xeon with Intel       |
|                         | EM64T support, Intel Pentium 4 with Intel EM64T support |
| <b>Operating System</b> |                                                         |
| freebsd                 | FreeBSD 6                                               |
| redhat                  | RedHat, Fedora or CentOs Linux (2.6 kernel minimum)     |
| suse                    | SUSE Linux (2.6 kernel minimum)                         |
| ubuntu                  | Ubuntu Linux (2.6 kernel minimum)                       |
| debian                  | Debian Linux (2.6 kernel minimum)                       |
| OSX                     | OS X (10.4 minimum)                                     |
| sol                     | Solaris 8 and above                                     |
| win32                   | 32-bit Windows (Win2k SP4 minimum)                      |
| win64                   | 64-bit Windows                                          |
| Compiler                |                                                         |
| gcc34                   | GCC 3.4                                                 |
| gcc40                   | GCC 4.0                                                 |
| gcc41                   | GCC 4.1                                                 |
| gcc42                   | GCC 4.2                                                 |
| sunpro58                | SunPro 5.8 (SunStudio 11)                               |
| vc71                    | Visual Studio .NET 2003 (version 7.1)                   |
| vc80                    | Visual Studio 2005 SP1 (version 8.0)                    |
| Other                   |                                                         |
| stlport                 | STLport (uses STLport rather than default compiler STL) |

#### Example 1

Suppose you'd like to build an ActivContentGateway API-based application for 64-bit Red Hat Linux systems using the GCC 3.4 compiler then you'd want to download the following:

ActivFeedSdk\_1.8.3.0\_common.tar.gz ActivMiddlewareSdk\_1.8.3.0\_common.tar.gz ActivC++ApiReferenceHtml\_1.8.3.0.zip ActivFeedSdk\_1.8.3.0\_x86-64\_redhat\_gcc34.tar.gz ActivMiddlewareSdk\_1.8.3.0\_x86-64\_redhat\_gcc34.tar.gz

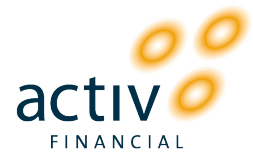

#### Example 2

Suppose you'd like to build a ActivContributionServer API-based application for 32-bit Windows systems using the Visual Studio 2005 SP1 compiler then you'd want to download the following:

ActivContributionSdk\_1.8.3.0\_common.zip ActivFeedSdk\_1.8.3.0\_common.zip ActivMiddlewareSdk\_1.8.3.0\_common.zip ActivC++ApiReferenceChm\_1.8.3.0.chm ActivContributionSdk\_1.8.3.0\_x86\_win32\_vc80.zip ActivFeedSdk\_1.8.3.0\_x86\_win32\_vc80.zip ActivMiddlewareSdk\_1.8.3.0\_x86\_win32\_vc80.zip

Notes:

- When downloading files for Windows systems, you should put them in a directory that is fairly close to the root of a drive (e.g. C:\Activ\1.8.3.0) because the path lengths of the ACTIV SDKs are quite long and the Visual Studio compiler will fail to link an application if a path length exceeds 256 characters.
- 2. If you don't see a library file matching your combination of CPU / operating system / compiler / STL, please ask us about availability we release these library files as requested.
- 3. You can download and install as many library files as you like (without fear of files clashing). For example, if you want to build both 32-bit and 64-bit Windows applications for x86 and x86-64 based systems using the Visual Studio 2005 SP1 compiler, then you can download and install the x86\_win32\_vc80 and x86-64\_win32\_vc80 library files.

### 2.3 Installation Instructions

After you have downloaded all the relevant SDK files to a single directory, you simply need to uncompress all of the files to install. After uncompressing the SDK files, you should see the following directory structure:

| bin                   | (executables and runtime libraries)       |
|-----------------------|-------------------------------------------|
| build                 | (makefiles)                               |
| docs                  | (all documents)                           |
| /ActivContentPlatform | (all ACP documents under here)            |
| /ActivFeedSdk         | (ActivFeed SDK documents)                 |
| /ActivContributionSdk | (ActivContribution SDK documents)         |
| /ActivMiddleware      | (ActivMiddleware SDK documents)           |
| include               | (header files)                            |
| lib                   | (compiler library files)                  |
| source                | (source code for the sample applications) |

### 2.4 Pre-built Samples

Also on the FTP site are pre-built versions of the samples (to save you having to build them yourself). To download, you need to go back up to the 1.8.3.0 directory and then

```
Confidential
```

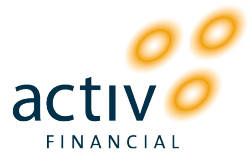

enter the PreBuiltSamples directory. In there you'll find pre-built samples for several combinations of CPU / operating system / compiler:

```
ActivFeedApiSamples_1.8.3.0_x86_redhat_gcc34_mds.tar.gz
ActivFeedApiSamples_1.8.3.0_x86_win32_vc71_mss.zip
.
ActivContributionApiSamples_1.8.3.0_x86_redhat_gcc34_mds.tar.gz
ActivContributionApiSamples_1.8.3.0_x86_win32_vc71_mss.zip
```

Simply download and uncompress the appropriate files for your system.

You should also find some sample start scripts for different platforms:

StartScriptsWindows.zip You can download the relevant file for your system to the same directory as the pre-built samples and uncompress. The start scripts will create a StartScripts directory under the bin directory that contains sample scripts for easily starting the samples. Note that you will need to enter your ActivFeed username and password into the bin/StartScripts/SetEnv.bat file.

### 3.0 Java SDK

#### 3.1 Introduction

ACTIV makes available 2 of the different ACP APIs (the ActivContentGateway API and the ActivContributionGateway API) along with the ActivMiddleware API in Java. These APIs are made available in a single SDK.

### 3.2 Download Instructions

To download, first visit our FTP site at IP address 209.213.205.195. You should have received a username and password to access this FTP site. Note you may be able to access this site through a browser by clicking on this link: <u>ftp://activfeed.com/</u> (although you'll still need your FTP username and password).

Once inside the FTP site, enter the SDKs/JAVA directory and then the directory containing the latest SDK (currently the 1.8.3.0 directory). You should then find the following files:

JavaSDK\_1.8.3.0.zip JavaSDK\_1.8.3.0.tar.gz

The SDK comes packaged in a zip version and a tar.gz version and contains everything you need to start developing including documentation, source code, libraries and runtime components.

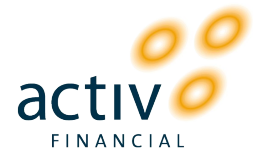

### 3.3 Installation Instructions

After you have downloaded the relevant SDK file for your system, you simply need to uncompress it to install. After uncompressing the SDK file, you should see the following directory structure:

| bin                   | (Windows .bat files for running samples)  |
|-----------------------|-------------------------------------------|
| /StartScripts         | (.bat files to start the samples)         |
| docs                  | (all documents)                           |
| /ActivContentPlatform | (all ACP documents under here)            |
| /ActivFeedSdk         | (ActivFeed SDK documents)                 |
| /ActivContributionSdk | (ActivContribution SDK documents)         |
| lib                   | (jar files for APIs and samples)          |
| samples               | (source code for the sample applications) |

### 3.4 Pre-built Samples

Also in the lib directory are pre-built jar files for the samples. The bin/StartScripts directory contains some batch (.bat) files for starting the samples. Before you run the .bat files though, you will need to edit the SetEnv.bat file to enter your ActivFeed username and password that you should have received. Note that the Windows .bat files can be easily converted to Unix (or other) scripts to help you start the samples on other platforms.

# 4.0 C# SDK

### 4.1 Introduction

ACTIV makes available 2 of the different ACP APIs (the ActivContentGateway API and the ActivContributionGateway API) along with the ActivMiddleware API in C#. These APIs are made available in a single SDK.

### 4.2 Download Instructions

To download, first visit our FTP site at IP address 209.213.205.195. You should have received a username and password to access this FTP site. Note you may be able to access this site through a browser by clicking on this link: <u>ftp://activfeed.com/</u> (although you'll still need your FTP username and password).

Once inside the FTP site, enter the SDKs/C# directory and then the directory containing the latest SDK (currently the 1.8.3.0 directory). You should then find the following file:

C#SDK\_1.8.3.0.zip

The SDK contains everything you need to start developing including documentation, source code, libraries and runtime components.

Confidential

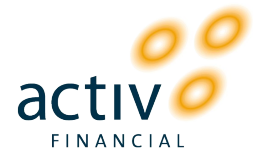

### 4.3 Installation Instructions

After you have downloaded the relevant SDK file for your system, you simply need to uncompress it to install. After uncompressing the SDK file, you should see the following directory structure:

| bin                   | (executables, libraries and .bat files)   |
|-----------------------|-------------------------------------------|
| /StartScripts         | (.bat files to start the samples)         |
| docs                  | (all documents)                           |
| /ActivContentPlatform | (all ACP documents under here)            |
| /ActivFeedSdk         | (ActivFeed SDK documents)                 |
| /ActivContributionSdk | (ActivContribution SDK documents)         |
| lib                   | (jar files for APIs and samples)          |
| samples               | (source code for the sample applications) |

### 4.4 Pre-built Samples

The bin/StartScripts directory contains some batch (.bat) files for starting the samples. Before you run the .bat files though, you will need to edit the SetEnv.bat file to enter your ActivFeed username and password that you should have received.

### 5.0 Getting Started Notes

- 1. The first document that you should read is the ActivContentPlatformOverview.pdf document in the docs/ActivContentPlatform directory.
- Next have a careful read of the relevant release notes for the API you're using e.g. if you're building ActivContentGateway API (i.e. subscription) based applications then you should have a careful read of ActivContentGatewayApiReleaseNotes.txt in the docs/ActivContentPlatform/ActivFeedSdk directory.
- 3. You should be familiar with ActivContentGateway API-based (i.e. subscription) applications before starting to develop contribution (i.e. publishing) applications.

# 6.0 ACTIV Contribution Package

### 6.1 Introduction

The ACTIV Contribution Package (which includes the Contribution Server, News Server, Content Gateway and Contribution Gateway applications) can be used to test contribution applications.

### 6.2 Download Instructions

To download, first visit our FTP site at IP address 209.213.205.195. You should have received a username and password to access this FTP site. Note you may be able to access this site through a browser by clicking on this link: <u>ftp://activfeed.com/</u> (although you'll still need your FTP username and password).

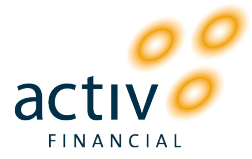

Once inside the FTP site, enter the Servers/ActivContributionPackage directory and then the directory containing the latest version of the ACTIV Contribution Package (currently the 1.1.0.0 directory). You should find the following files:

AcpServerDeveloperPackage.pdf AcpServerDeveloperPackage\_1.1.0.0\_x86\_win32\_vc71.zip AcpServerDeveloperPackage\_1.1.0.0\_x86-64\_win64\_vc80.zip

Download the AcpServerDeveloperPackage.pdf file and the appropriate binary file for your platform.

### 6.3 Installation Instructions

Installation is then as simple as uncompressing the downloaded file and following the instructions in the AcpServerDeveloperPackage.pdf document.

Note that you will need a valid ActivLicense.ini license file to start the server applications. If you need one of these, fill out the form at <a href="http://support.activfinancial.com/licensing/contribution\_package\_license.php">http://support.activfinancial.com/licensing/contribution\_package\_license.php</a>.

### 7.0 ACTIV Replay Package

### 7.1 Introduction

The ACTIV Replay Package (which includes the Downstream Content Server and Content Gateway applications) can be used to test subscription applications.

### 7.2 Download Instructions

To download, first visit our FTP site at IP address 209.213.205.195. You should have received a username and password to access this FTP site. Note you may be able to access this site through a browser by clicking on this link: <u>ftp://activfeed.com/</u> (although you'll still need your FTP username and password).

Once inside the FTP site, enter the Servers/ActivReplayPackage directory and then the directory containing the latest version of the ACTIV Replay Package (currently the 1.0.0.0 directory). You should find the following files:

ActivReplayPackage.pdf ActivReplayPackageNa\_1.0.0.0\_x86\_win32\_vc71.zip ActivReplayPackageOpraAddendum\_1.0.0.0\_x86\_win32\_vc71.zip

Download the ActivReplayPackage.pdf file along with the ActivReplayPackageNa\_1.0.0.0\_x86\_win32\_vc71.zip file (this file contains the server binaries and configuration along with the capture file for the ACTIV North American (NA) feed, which contains level 1 data for equities, futures, indices etc).

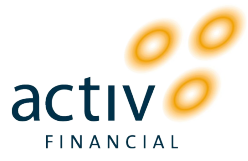

If you wish to use test with OPRA data, you'll also need to download the ActivReplayPackageOpraAddendum\_1.0.0.0\_x86\_win32\_vc71.zip file.

#### 7.3 Installation Instructions

After you have downloaded all the files you need to a single directory, you simply need to unzip the zip files. Important: the ActivReplayPackageNa\_1.0.0.0\_x86\_win32\_vc71.zip file must be unzipped first.

Note that you will need a valid ActivLicense.ini license file to start the server applications. If you need one of these, fill out the form at <a href="http://support.activfinancial.com/licensing/replay\_package\_license.php">http://support.activfinancial.com/licensing/replay\_package\_license.php</a> .